Tuyển sinh của các trường koko công lập tỉnh KANAGAWA Hệ thống ứng dụng nộp đơn dự thi

Hướng dẫn cách vận hành Dành cho người tham gia kỳ thi tuyển dụng đặc biệt dành cho người nước ngoài sống trong tỉnh

Có thể sử dụng Kanji, hiragana, katakana, bảng chữ cái và số để nhập liệu. Tuy nhiên, không thể sử dụng các ký tự phụ thuộc vào môi trường của thiết bị bạn đang sử dụng. Nếu bạn nhập các ký tự không hợp lệ, bạn sẽ không thể chuyển sang màn hình tiếp theo. Nhập bằng chữ chữ hiragana.

Sở giáo dục tỉnh KANAGAWA Phòng Giáo dục trường cấp 3

- Xác nhận điều khoản sử dụng và Đăng ký phương thức xác thực
- I. Xác nhận điều khoản sử dụng

Đọc trước mã hai chiều của "Yêu cầu đăng ký trước để nộp đơn dự thi vào Trường koko Công lập Tỉnh Kanagawa" được phát trước và đồng ý với các điều khoản sử dụng.

Nếu bạn không thể đọc được mã hai chiều, hãy nhập URL vào trình duyệt web của bạn và tiếp tục.

| 橫須賀市教育委員会事務局        |               |  |
|---------------------|---------------|--|
|                     |               |  |
| 学校教育部教育指導課          |               |  |
| 〒238-8550 神奈川県横須賀市小 | 川町11番地 1号館6階  |  |
| TEL: 046-822-8479   |               |  |
| FAX: 046-822-6849   |               |  |
| ※個人情報に関するホームペー:     | ジはこちら         |  |
|                     |               |  |
|                     | ■利用規約を確認しました。 |  |
|                     |               |  |
|                     | 利用規約に同意します >  |  |
|                     |               |  |
|                     | 利用規約に同意します >  |  |
|                     |               |  |
|                     | 利用規約に同意します    |  |

**2**. Đăng ký phương thức xác thực

 Nhập SMS (số điện thoại) để nhận "mã xác thực" khi đăng nhập vào trang ứng dụng.

| 認証方法登録                                                                           |
|----------------------------------------------------------------------------------|
| 神奈川県公立高等学校入学者選抜インターネット出願システム                                                     |
|                                                                                  |
| 【現在の申請状況】                                                                        |
| 料川県特殊波 ⑧ ◆ 認知力法合体 1000 今 志原省情報入力 今 終与賞データの準備 今 感与賞データの指集 今 成与賞データの意味 今 パスワード入力 今 |
| 人力内容機器 ⇒ 志地宮母神田鎮完了                                                               |
|                                                                                  |
| SMS光信华情報                                                                         |
| 発生したして                                                                           |
|                                                                                  |

② Khi bạn nhấn [Gửi mã kiểm tra xác thực SMS], mã kiểm tra xác minh sẽ được gửi cho bạn.

Sau khi nhập mã kiểm tra xác minh, nhấn [Tiếp theo].

| SMS送信先情 | 報                                                                          |
|---------|----------------------------------------------------------------------------|
|         |                                                                            |
|         |                                                                            |
| 電話番号    | ② SMS認証テストコード送信<br>※SMS認証テストコード送信<br>※SMS認証テストコード込んがタンC26のそれにコードを入力してください。 |
|         | □ SMSを利用できないらはチェックを入れてください。                                                |
|         | 次へ - >                                                                     |

- ③ Nếu bạn không thể sử dụng SMS, hãy nhấn vào ô "□Nếu bạn không thể sử dụng SMS, vui lòng đánh dấu vào đây." và màn hình nhập thông tin địa chỉ email sẽ mở ra.
- A Nhập địa chỉ email bạn muốn sử dụng. Đối với các miền sau @, hãy chọn từ bảng kê "(Vui lòng chọn)". Nếu miền của bạn không được liệt kê, hãy chọn "miền khác" và nhập tất cả địa chỉ email vào ô trước @.

Thí dụ) XXXXX@yyyyy.jp @ miền khác

(5) Khi bạn nhấn [Xác nhận Email], ứng dụng email sẽ khởi động và bạn có thể gửi nguyên như vậy. Sau khi xác nhận rằng email đã được nhận, hãy chọn "□Tôi đã xác nhận địa chỉ email." và nhấn [Tiếp theo].

|          | M · 00000000                                                             |
|----------|--------------------------------------------------------------------------|
|          | ※八イフン無しの半角数字で入力してください。                                                   |
| 活業号      | SMS認証テストコード送信                                                            |
|          | ※SMS認証テストコード送信ボタンで発行されたコードを入力してください。                                     |
| (        | 3 ■ SMSを利用できない方はチェックを入れてください。                                            |
|          |                                                                          |
|          |                                                                          |
| ールアトレス情報 |                                                                          |
|          |                                                                          |
|          | ◎ (選択してください) ▼                                                           |
| ールアトレス   |                                                                          |
|          | ていたの場合は、人力側にドメインを直接入力してくたさい。                                             |
|          | ていだいがあらは、スパ間にトスインを回及入りしてくんという                                            |
|          | その他の場合は、スパ価にドメインを展及入りしてくたさい。<br>確認のためメールアドレスを再入力してください<br>◎ (選択してください) ◆ |
|          |                                                                          |
| -ルアドレス確認 |                                                                          |
| -ルアドレス確認 |                                                                          |
| ールアドレス確認 |                                                                          |

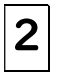

Nộp đơn đăng ký người dự thi

I. Nhập thông tin của người dự thi/ phụ huynh

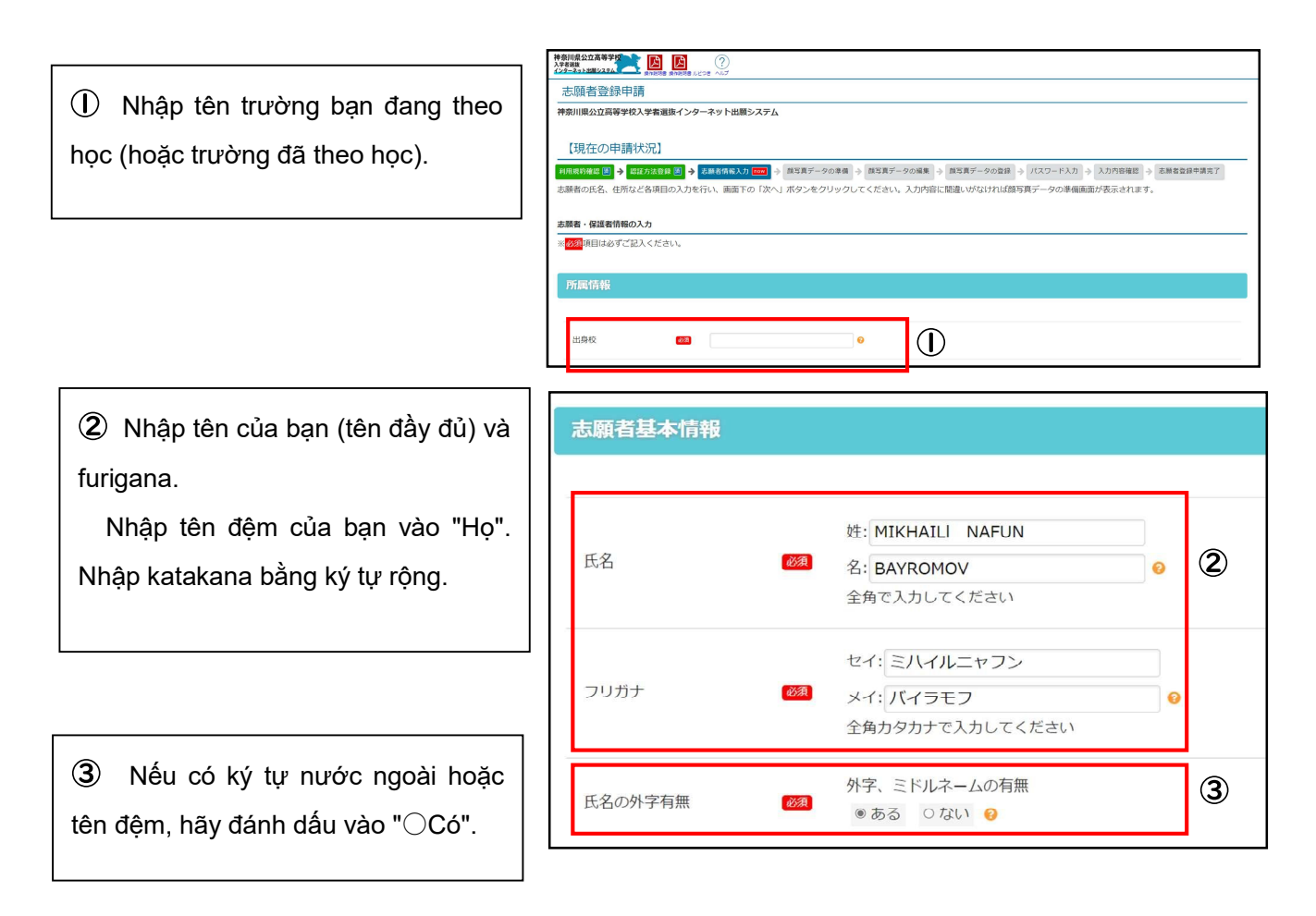

Nếu bạn đang học năm thứ ba trung học cơ sở, hãy đánh dấu vào " Dự kiến tốt nghiệp (đã hoàn thành)". Nếu bạn đã tốt nghiệp, hãy đánh dấu vào " Đã tốt nghiệp" và nhập ngày tốt nghiệp của bạn.

**(5)** Nhập ngày tháng năm sinh.

6 Nhập địa chỉ nhà.

| 卒業(修了)見込/既卒 | <u>ن</u> ک ۲         | <ul> <li>○ 卒業(修了)見込み ● 既卒 ●</li> <li>卒業(修了)年月</li> <li>2024年 &gt; 9月 &gt; ●</li> </ul>                                                                                   | 4 |
|-------------|----------------------|----------------------------------------------------------------------------------------------------|---|
| 生年月日        | <i>فگ</i>            | 2009年 - 7月 - 5日 - 0                                                                                                    | 5 |
| 住所          | 83<br>83<br>83<br>83 | <ul> <li>□ 海外在住の方はチェックをしてください。</li> <li>〒 231 - 0023</li> <li>住所検索 ②</li> <li>都道府県: 神奈川県 ◇</li> <li>市区町村: 横浜市中区</li> <li>地名番地: 山下町2222-2222</li> <li>建物名・部屋番号</li> </ul> | 6 |

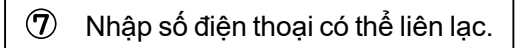

Số điện thoại 2 và 3 chỉ nhập trong trường hợp cần thiết.

8 Nhập tên và địa chỉ của phụ huynh.

Nếu địa chỉ giống với địa chỉ của người nộp đơn, vui lòng đánh dấu vào "⊡Nếu địa chỉ giống với địa chỉ của người nộp đơn, vui lòng đánh dấu."

9 Nếu bạn có dự định chuyển nhà, hãy chọn "OCó" và nhập địa chỉ nơi bạn định chuyển đi.

Mhập địa chỉ để gửi bản sao đáp án của bạn.

Đánh dấu vào đây nếu địa chỉ gửi đáp án giống với địa chỉ hiện tại hoặc địa chỉ mới dự kiến của bạn. Nếu "Khác", hãy nhập địa chỉ gửi đáp án. 連絡先情報
 ●
 ●
 ●
 ●
 ●
 ●
 ●
 ●
 ●
 ●
 ●
 ●
 ●
 ●
 ●
 ●
 ●
 ●
 ●
 ●
 ●
 ●
 ●
 ●
 ●
 ●
 ●
 ●
 ●
 ●
 ●
 ●
 ●
 ●
 ●
 ●
 ●
 ●
 ●
 ●
 ●
 ●
 ●
 ●
 ●
 ●
 ●
 ●
 ●
 ●
 ●
 ●
 ●
 ●
 ●
 ●
 ●
 ●
 ●
 ●
 ●
 ●
 ●
 ●
 ●
 ●
 ●
 ●
 ●
 ●
 ●
 ●
 ●
 ●
 ●
 ●
 ●
 ●
 ●
 ●
 ●
 ●
 ●
 ●
 ●
 ●
 ●
 ●
 ●
 ●
 ●
 ●
 ●
 ●
 ●
 ●
 ●
 ●
 ●
 ●
 ●
 ●
 ●
 ●
 ●
 ●
 ●
 ●
 ●
 ●
 ●
 ●
 ●
 ●
 ●
 ●
 ●
 ●
 ●
 ●
 ●
 ●
 ●
 ●
 ●
 ●
 ●
 ●
 ●
 ●
 ●
 ●
 ●
 ●
 ●

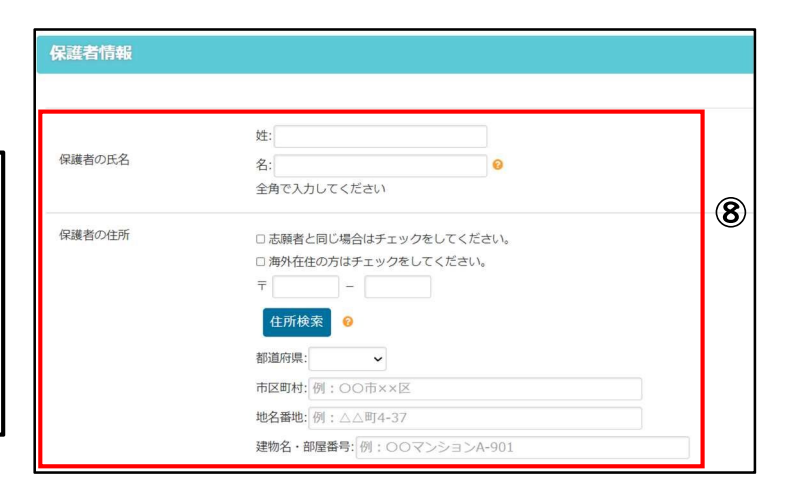

| 転居予定      | 転居予定の<br>のあり ( | 有無<br>○なし ❷      | Ð          |          |  |
|-----------|----------------|------------------|------------|----------|--|
| 案の写し送付先   | 情報             |                  |            |          |  |
| 答案の写し等送付先 | 答案の写し          | 等送付先             | CZHNA O    | (10)     |  |
|           | 0 現任州2         | _回U U ₹Q1古中正光と同U | UTCHIADY U | <u> </u> |  |

① Sau khi nhập đầy đủ thông tin, nhấn [Tiếp theo].

2. Đăng ký dữ liệu ảnh khuôn mặt của bạn

① Tải ảnh khuôn mặt của bạn.

Bạn cũng có thể khởi động máy ảnh của điện thoại và tải lên ảnh khuôn mặt của bạn.

Những điểm cần lưu ý khi sử dụng ảnh khuôn mặt

- Kích thước dữ liệu nhỏ hơn 2MB.
- Hình ảnh chất lượng cao thấy rõ khuôn mặt của người đó.
- Nền có màu trắng hoặc màu sáng.
- Ảnh được chụp trong vòng 6 tháng gần nhất.

② Điều chỉnh kích thước và vị trí của ảnh khuôn mặt đã tải lên cho vừa với khung, nhấn [Kiểm tra ảnh để đăng ký], sau đó nhấn [Đăng ký ảnh này].

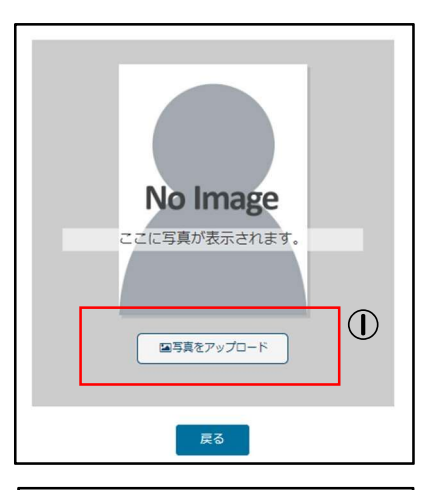

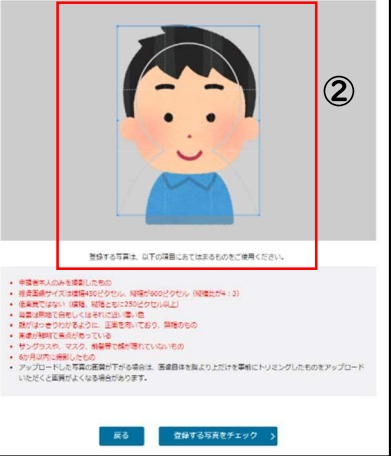

# 3. Cài đặt mật khẩu

Nhập mật khẩu bạn sử dụng khi đăng nhập.

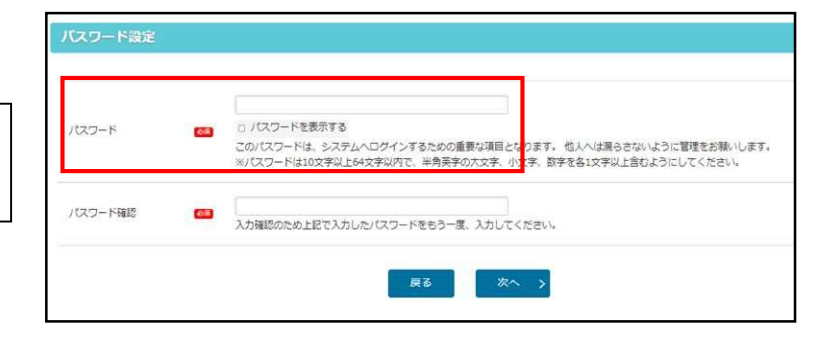

# 4. Kiểm tra thông tin đã nhập

Kiểm tra thông tin đã nhập và nhấn [Nộp].

Sau khi nhấn [Nộp], trong các thông tin đã đăng ký bạn chỉ có thể thay đổi phương thức xác thực thôi. Vui lòng kiểm tra cẩn thận!

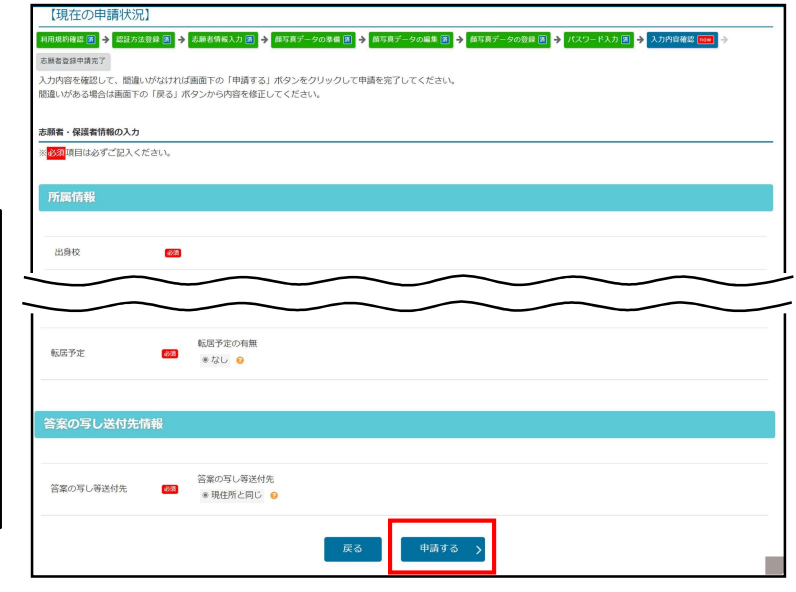

5. Nộp đơn đăng ký người dự thi đã hoàn tất

 Kiểm tra số đăng ký 12 chữ số của bạn và ghi lại để không quên.
 Ngoài ra, URL để đăng nhập vào hệ thống ứng dụng Internet cũng sẽ được hiển thị,
 vì vậy hãy ghi lại nó.

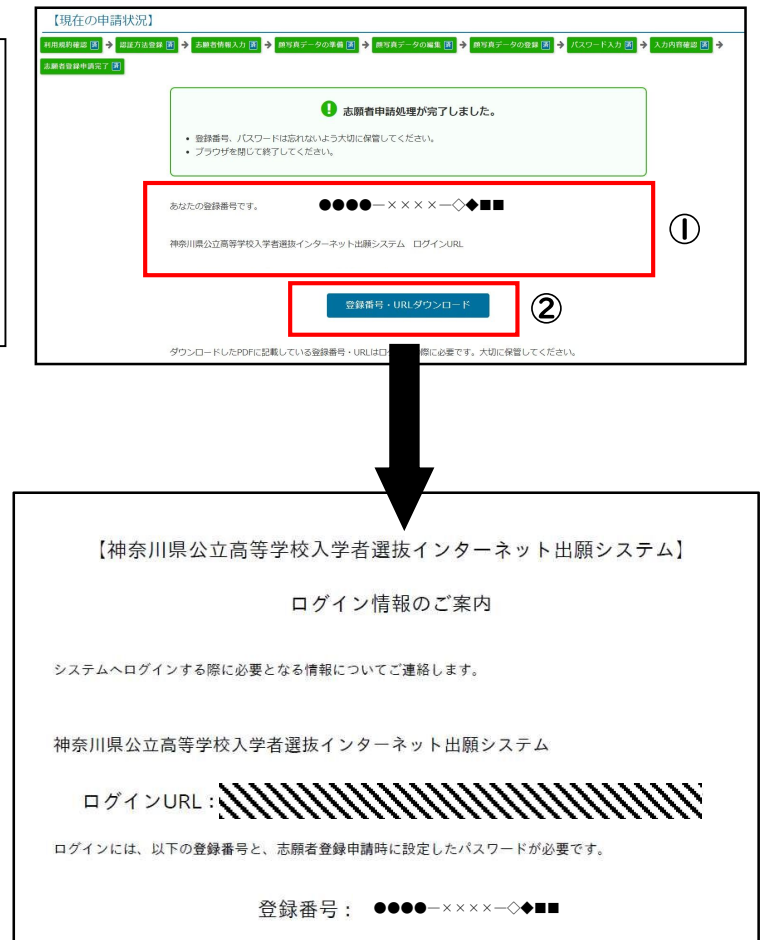

この情報は、志願期間中、および合格発表や高校への入学手続きをするまで使用します。 大切に保管ください。

② Bấm vào [Số đăng ký/URL tải xuống] bạn có thể tải xuống dạng tệp PDF.

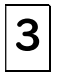

4

#### Đăng nhập người dự thi

① Nhập số đăng ký 12 chữ số và mật khẩu của bạn.

② Nhấn [Nhận mã xác minh]. Mã xác minh gồm 4 chữ số sẽ được gửi cho bạn qua SMS hoặc email.

③ Nhập mã xác minh được gửi cho bạn và nhấn [Đăng nhập].

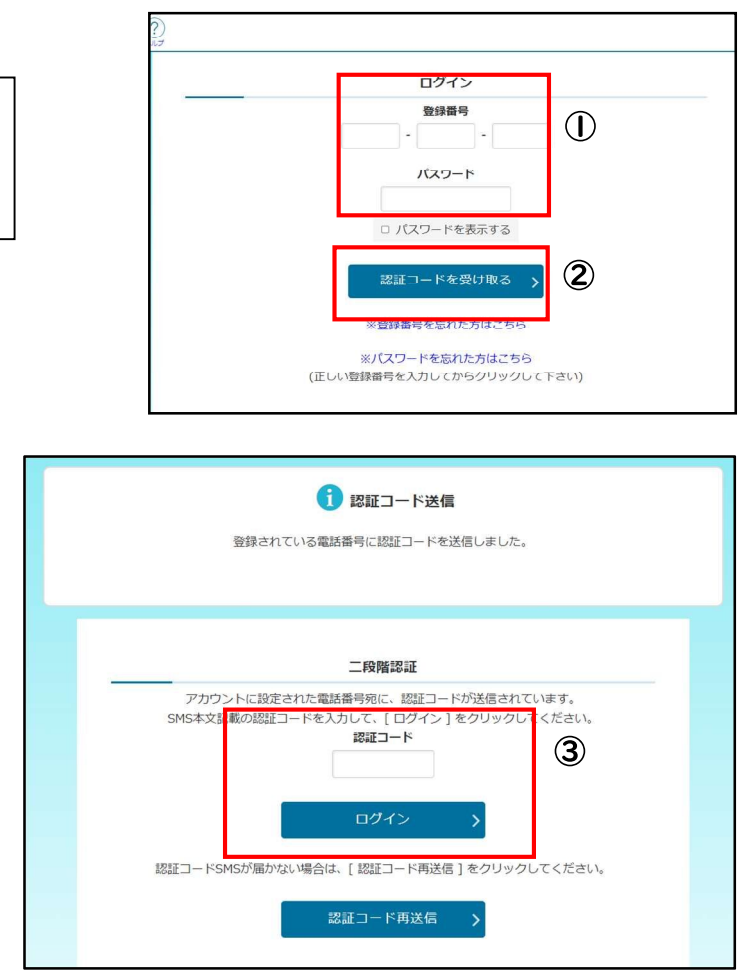

Giới thiệu về màn hình menu người dự thi

 Thông báo" sẽ hiển thị chi tiết về quy trình đã hoàn thành.

Trong "Thông tin đăng ký của bạn", trình độ ứng tuyển đã được phê duyệt, v.v. sẽ được hiển thị sau khi hoàn tất đơn xin phê duyệt tư cách dự thi và xác nhận tư cách dự thi cho tuyển dụng đặc biệt.

| 神奈川町<br>入学者選3<br>インタース |                                                                             | かもめ第一中学校 神奈川カブリエル 太郎                                       |
|------------------------|-----------------------------------------------------------------------------|------------------------------------------------------------|
|                        | 神奈川県公式<br>入学者選抜<br>インターネット出                                                 | <b>江高等学校</b>                                               |
|                        | 1 お知らせ 📆                                                                    |                                                            |
| 2                      | 2024年09月06日 08:53 🔤 主節直稿(海外編圖生運時別募集)が登録                                     | ianaur.                                                    |
| 2                      | 2024年09月06日 08:53 ᠢ 主敵商格 (在開外国人尊特別募集) が登録                                   | <u> されました.</u>                                             |
| 2                      | 2024年09月05日 20:33 NEW 志願者基本情報の確認が完了しました                                     |                                                            |
| 4                      |                                                                             | >                                                          |
|                        | → あなたの登録情報                                                                  |                                                            |
|                        | 志願入力、申請はされていません。                                                            |                                                            |
|                        | 資格の承認状況:                                                                    |                                                            |
|                        | 海外 在黑                                                                       |                                                            |
|                        |                                                                             |                                                            |
|                        | ■ 志願手続                                                                      | ○ 志願者基本情報                                                  |
|                        |                                                                             |                                                            |
|                        | ■ 志願情報の入力/修正 >                                                              | こう 志願者基本情報確認 >                                             |
|                        | 志願情報の入力/修正 > - 志願情報の入力/修正 > - 志願情報の作成。修正あよび中請(提出)を行います。 - 入力内容は、下書き発音ができます。 | <ul> <li>志願者基本情報確認 &gt;</li> <li>志願者基本情報確認 &gt;</li> </ul> |

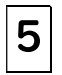

#### Nhập thông tin đăng ký dự thi

I. Nhập thông tin đăng ký dự thi

① Kiểm tra xem bạn có thể đăng nhập bằng tài khoản của mình không.

② Kiểm tra xem [Trong Tỉnh] có được hiển thị trong "Trạng thái phê duyệt đủ tư cách" trong "Thông tin đăng ký của bạn" hay không.

[Số 15] hoặc [Số 18] sẽ được hiển thị cùng với [ Trong Tỉnh] đối với những người đã nộp đơn xin phê duyệt tư cách dự thi (Mẫu số 15 hoặc Mẫu 18).

③ Nhấn [Nhập/Sửa đổi thông tin đăng ký dự thi].

Đối với hạng mục tuyển dụng, chọn " Kỳ thi tuyển dụng đặc biệt dành cho người nước ngoài sống trong tỉnh ". Đối với phân loại khóa học, hãy chọn "Toàn thời" hoặc "Vừa học vừa làm".

| 神道 |                                                                 | C.                                                                                                    |                      |
|----|-----------------------------------------------------------------|----------------------------------------------------------------------------------------------------|----------------------|
| 入学 | 新川県公立高等学校                                                       | お願い合わせ                                                                                                   | かもめ第一中学校 神奈川ガブリエル 太郎 |
|    |                                                                 | 神奈川県公立高等学<br>入学者選抜<br>インターネット出願システム                                                                      |                      |
|    | 🚺 お知らせ 📑                                                        |                                                                                                    |                      |
|    | 2024年09月06日 08:53 NEW 未融合格                                      | 6(海外帰国生徒特別募集)が登録されました。                                                                                   | •                    |
|    | 2024年09月06日 08:53 NEW 赤脚合材                                      | (在県外国人等特別募集) が登録されました。                                                                                   |                      |
|    | 2024年09月05日 20:33 NEW 主题者题                                      | ■本債報の確認が完了しました。                                                                                          |                      |
|    | □                                                               |                                                                                                    |                      |
|    |                                                                 |                                                                                                    |                      |
|    | 志願入力、申請はされていません。                                                |                                                                                                    |                      |
|    | 資格の承認状況:<br>海外 在限                                               |                                                                                                    |                      |
|    |                                                                 |                                                                                                    |                      |
|    | ■ 志願手続                                                          | 高志                                                                                                    | 願者基本情報               |
|    | を 応顧情報の入力                                                       | /修正 >                                                                                                    | 志願者基本情報確認 >          |
|    | <ul> <li>入力内容は、下書き保存ができます。</li> </ul>                           | · 志知者基本(<br>〇 、                                                                                          | 青桜を確認します。            |
|    | 約付情報確認                                                          | 22 > <sup>[]</sup> 2                                                                                     | 心願者基本情報変更 >          |
| #  | 「願入力                                                            |                                                                                                    |                      |
| *  | Maguetaoずご記入ください。                                               |                                                                                                    |                      |
|    |                                                                 |                                                                                                    |                      |
|    | 学校                                                              | かもめ第一中学校                                                                                                 |                      |
|    | 学校                                                              | かもめ第一中学校                                                                                                 |                      |
|    | 学校<br>氏名                                                        | かもめ第一中学校<br>神奈川ガブリエル 太郎                                                                                  |                      |
|    | 学校<br>氏名<br>弱集区分 ④ 🗃                                            | かもめ第一中学校<br>神奈川ガブリエル 太郎                                                                                  |                      |
|    | 学校<br>氏名<br>募集区分 ④ (23)<br>課程区分 (23)                            | かもめ第一中学校<br>神奈川ガブリエル 太郎                                                                                  |                      |
|    | 学校       氏名       募集区分     ④       課程区分     〇〇       志職高校     ⑤ | かもめ第一中学校<br>神奈川ガブリエル 太郎                                                                                  |                      |
|    | 学校<br>氏名<br>募集区分 ④ (33)<br>課程区分 ⑤ (33)<br>志願専校 ⑤ (33)           | かもめ第一中学校<br>神奈川ガブリエル 太郎                                                                                  |                      |
|    | 学校、<br>氏名                                                       | かもめ第一中学校<br>神奈川ガブリエル 太郎<br>「在世外国人専特別調査 マ<br>「堂日マ」<br>「岡で新史 (全日)<br>「「道相マ」<br>国語: フィリビンマ<br>※日本国語との重国語の場合 | 3は、日本ではない方の国を選択してくだ★ |

Bạn sẽ có thể chọn " Kỳ thi tuyển dụng đặc biệt dành cho người nước ngoài sống trong tỉnh " sau khi xác nhận rằng bạn có tư cách để được tuyển dụng đặc biệt tại trường koko mà bạn dự định đăng ký.

(5) Chọn trường koko bạn đang đăng ký và chuyên ngành, khóa học và khoa bạn đang đăng ký.

Hãy chắc chắn tiến hành từ từ và cẩn thận để tránh chọn sai trường koko để đăng ký.

6 Nhập "quốc tịch" của bạn.

Chọn quốc tịch của bạn từ danh sách quốc tịch. Nếu bạn có cả quốc tịch Nhật Bản và quốc tịch nước ngoài thì hãy chọn quốc tịch nước ngoài. Nếu nó không có trong danh sách, hãy chọn "Khác". Nếu bạn chọn "Khác", ô nhập tên quốc gia sẽ được hiển thị, vì vậy hãy nhập tên quốc gia vào đó.

⑦ Nhập ngày nhập cảnh.

Đối với ngày nhập cảnh, hãy chọn ngày đầu tiên bạn nhập cảnh vào Nhật Bản sau ngày 1 tháng 4 của năm đầu tiên ở trường tiểu học.

Nếu bạn đăng ký vào Trường Trung học Thành phố Yokohama hoặc Thành phố Kawasaki, mục "Danh mục dựa trên quy định của khu vực trường học" sẽ được hiển thị. Nếu bạn đang nộp đơn theo chương trình tuyển dụng đặc biệt dành cho người nước ngoài cư trú tại tỉnh, hãy chọn "Điều 3." 志願高校 県立新栄 (全日) ~ 志願学科・コース・部 | 茵送科 ↓ 国籍情報 国籍: フィリピン 🗸 6 ※日本国籍との重国籍の場合は、日本ではない方の国を選択してくださ 61. ※リストにない場合は、「その他」を選択し、以下に入力してください。 入国年月日: 2021年 ✔ 8月 ✔ 28日 ✔ (7) ※小学校1年年の4月1日以降、初めて入国した年月日を選択してくださ 61. (8) 次へ 下書き保存する

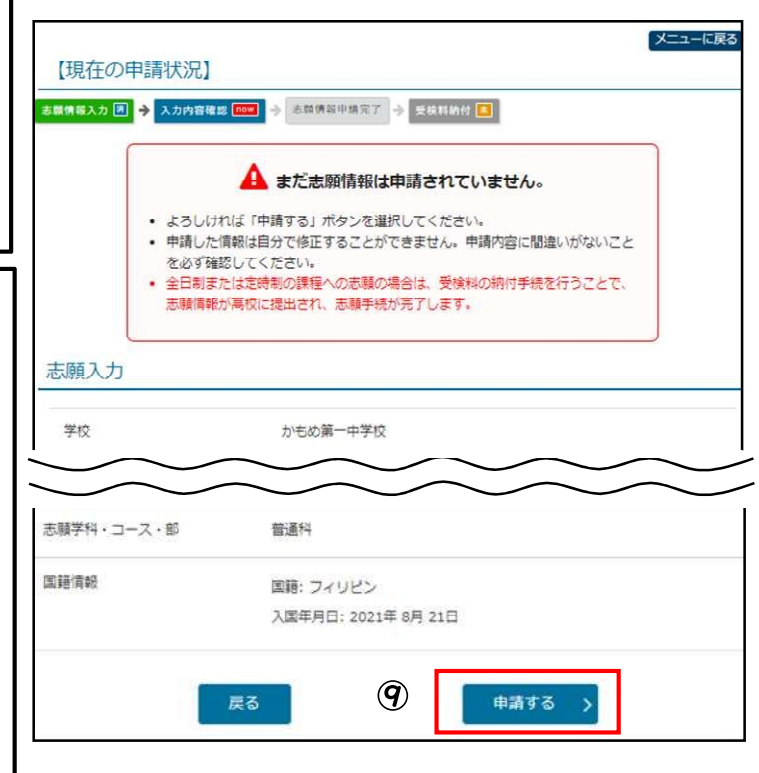

8 Khi bạn nhập xong thông tin, nhấn [Tiếp theo]. Nếu bạn muốn lưu tạm thời, hãy nhấn [Lưu bản nháp].

(9) Vui lòng kiểm tra kỹ thông tin bạn nhập có chính xác không, nếu không có sai sót thì nhấn [Nộp].

## 2. Thanh toán lệ phí thi

Nếu bạn muốn nộp lệ phí thi ngay sau khi điền đầy đủ thông tin hồ sơ, hãy nhấn [Thanh toán phí thi].

|                                                                                   | 0                                         |   |
|-----------------------------------------------------------------------------------|-------------------------------------------|---|
| <ul> <li>志願情報の受付が完了しました</li> <li>今後の志願情報の進捗について</li> <li>「受検料納付」のボタンから</li> </ul> | こ。<br>ては、メニュー画面よりご確認頂けます。<br>府付手続をお願いします。 | ( |
| E//                                                                               | 受検料納付                                     |   |

<u>Nếu bạn quên nộp lệ phí thi, bạn sẽ không thể gửi thông tin đăng ký của mình đến trường koko và sẽ không thể dự thi. Tranh thủ thanh toán lệ phí thi càng sớm càng tốt.</u>

Nếu bạn không thanh toán lệ phí thi ngay sau khi hoàn thành việc đăng ký thông tin, hãy nhấn [Thanh toán phí thi] từ màn hình menu để chuyển sang màn hình thanh toán.

③ Làm theo hướng dẫn trên màn hình để hoàn tất thủ tục thanh toán.

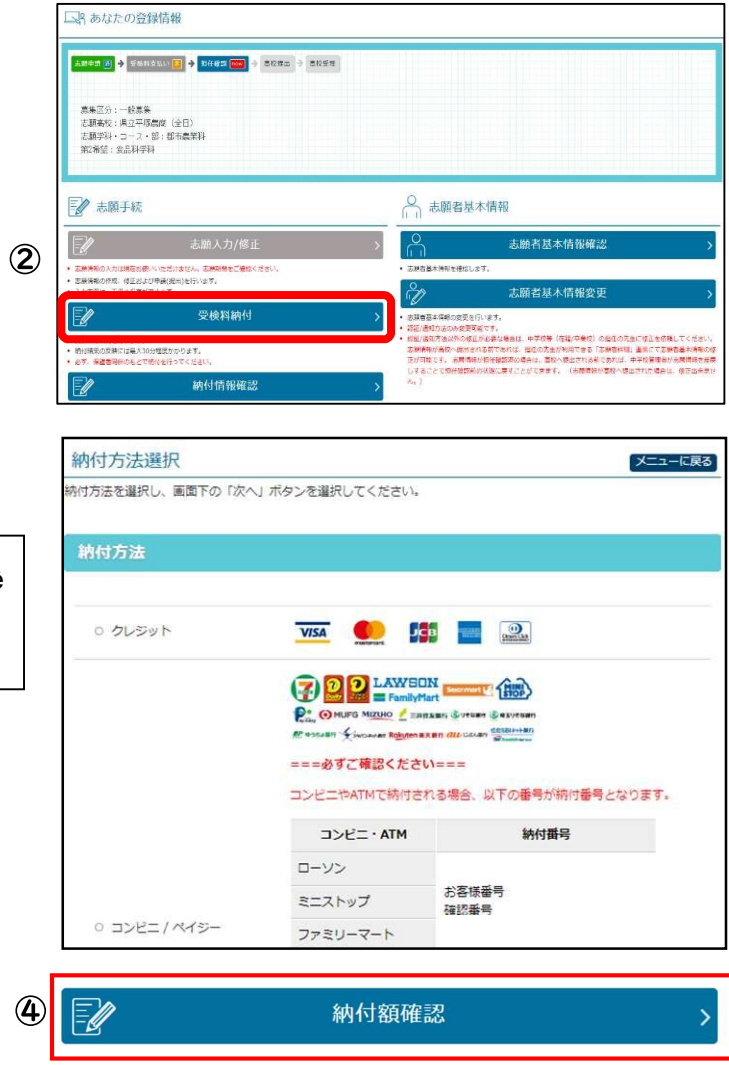

④ Bạn có thể kiểm tra trạng thái thanh toán từ [Kiểm tra số tiền thanh toán] trên màn hình menu.

## Nhập thông tin thay đổi dự thi

6

Những thay đổi trong đơn đăng ký của bạn có thể được thực hiện tại quầy của Ban Giáo dục Tỉnh Kanagawa, Phòng giáo dục trường cấp 3. Vui lòng mang theo một thiết bị (điện thoại thông minh, v.v.) có thể đăng nhập vào trang ứng dụng nộp đơn đăng ký dự thi.

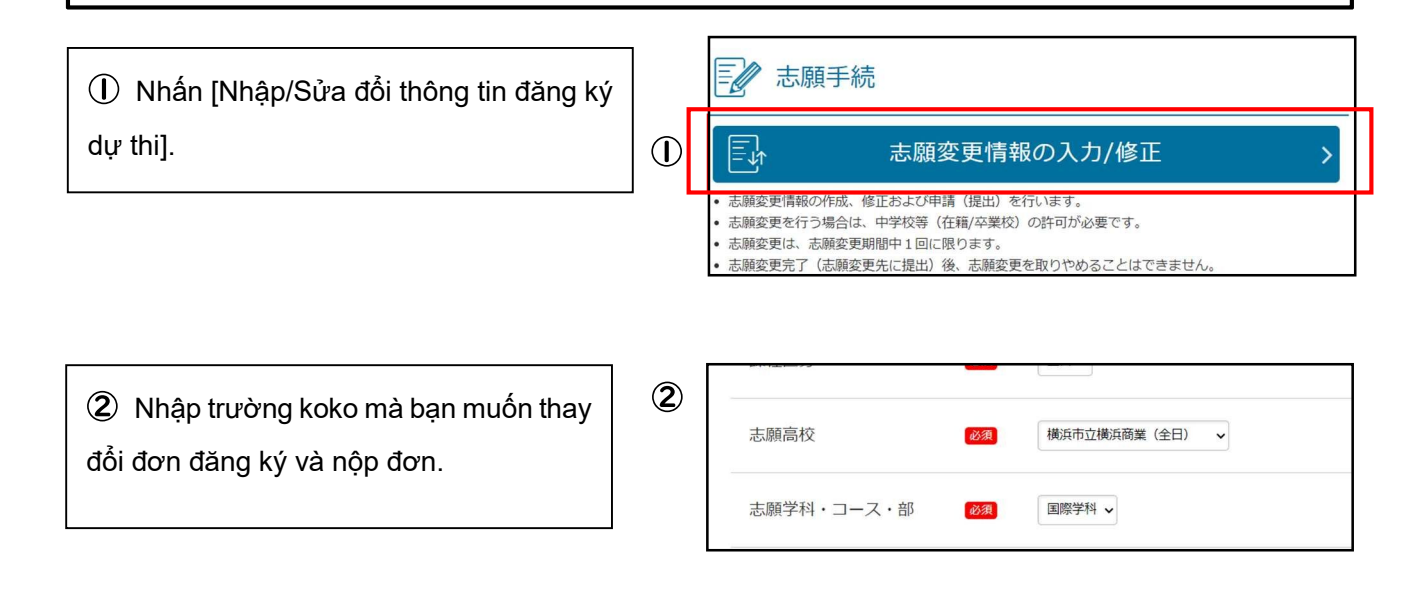

③ Nếu bạn cần thanh toán phí dự thi, [Thanh toán phí dự thi] sẽ được hiển thị, vì vậy hãy thanh toán phí dự thi.

| .朝情報入力 🛐 🔶 |       |   |
|------------|-------|---|
|            |       | 3 |
| 2          | 受検料納付 | > |
|            | जन.   |   |

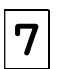

Phiếu thi/thông tin hồ sơ in phiếu cá nhân dự thi

# I. In phiếu dự thi

① Khi đến khoảng thời gian bạn có thể in phiếu dự thi, bạn sẽ có thể nhấn [In phiếu dự thi].

② Nếu bạn có máy in, nhấn [In từ PDF] để in tệp PDF.

③ Bạn cũng có thể in từ máy photocopy tại các cửa hàng tiện lợi.

# 2. In phiếu thông tin hồ sơ cá nhân dự thi

① Nhấn vào [In phiếu thông tin hồ sơ cá nhân dự thi].

2 Cách in giống như phiếu dự thi.

Việc in mẫu thông tin hồ sơ cá nhân dự thi là tùy chọn.

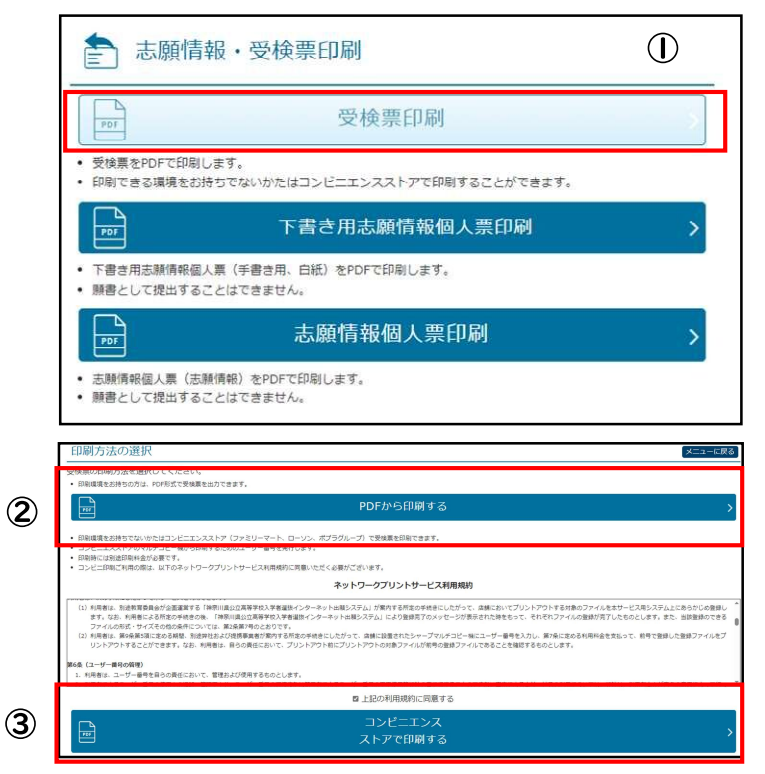

| き 志願情報・受検票印刷                                                             |                    |
|--------------------------------------------------------------------------|--------------------|
| 受                                                                        | 検票印刷               |
| <ul> <li>・ 受検票をPDFで印刷します。</li> <li>・ 印刷できる環境をお持ちでないかたはコンビニエ</li> </ul>   | ンスストアで印刷することができます。 |
| 用き書す 下書き用                                                                | 志願情報個人票印刷          |
| <ul> <li>下書き用志願情報個人票(手書き用、白紙)をPC</li> <li>願書として提出することはできません。</li> </ul>  | DFで印刷します。          |
| ▶ 志願情                                                                    | 報個人票印刷 >           |
| <ul> <li>志願情報個人票(志願情報)をPDFで印刷します。</li> <li>願書として提出することはできません。</li> </ul> | e                  |

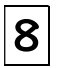

## Công bố kết quả

① Khi đến thời điểm bắt đầu công bố kết quả, bạn có thể nhấn nút ở đầu màn hình đăng nhập để chuyển sang trang công bố kết quả.

Nhập trường koko, số đăng ký, số thi và ngày tháng năm sinh của bạn rồi nhấn [Hiển thị kết quả].

|            | 合格発表のお知らせ            |
|------------|----------------------|
| 入学者選抜の合    | 否結果は以下のボタンからご確認ください。 |
|            | 一般(全定通)発表 >          |
|            | ログイン                 |
|            | 登録番号                 |
|            | 1/27-6               |
|            |                      |
|            |                      |
| 高校         | 県立白山(全日) 🗸           |
| 2043-24-12 |                      |
| 豆球田与       |                      |
| 马铃米马       |                      |
| 又快田万       |                      |
| 又快出了       |                      |
| 生年月日       | 2009年 • 1月 • 1日 •    |

③ Kết quả đạt/không đạt sẽ được hiển thị. Thanh toán phí nhập học theo hướng dẫn bạn nhận được từ trường koko của bạn.

#### <Nơi tham khảo chi tiết nội dung>

| Nội dung                                    | Nơi tham khảo                                                                   |
|---------------------------------------------|---------------------------------------------------------------------------------|
| Về phương thức vận hành                     | "Hướng dẫn cách vận hành" và "Trợ giúp" ở đầu màn hình đăng nhập                |
| Các vấn đề liên quan đến<br>thủ tục nộp đơn | "Hướng dẫn nộp đơn đăng ký dự thi" (được công bố từ cuối tháng 11 đến tháng 12) |
|                                             |                                                                                 |

<Địa chỉ liên hệ>

| Nội dung                                                             | Địa chỉ liên hệ                                                                                                    |
|----------------------------------------------------------------------|----------------------------------------------------------------------------------------------------|
| Về cách vận hành và màn<br>hình của trang ứng dụng<br>đăng ký dự thi | <ul> <li>Phòng hỗ trợ ứng dụng Internet đăng ký dự thi của trường koko công lập tỉnh Kanagawa<br/>Số điện thoại : 050-3501-6252</li> <li>Email: "Liên hệ" ở đầu màn hình sau khi đăng nhập</li> <li>Thời gian: Ngày 8 tháng 11 năm 2024 đến ngày 7 tháng 3 năm 2025 Từ 9:00 đến 17:00<br/>(Ngoại trừ thứ bảy, chủ nhật, ngày lễ và các ngày lễ cuối năm, năm mới (Ngày 29<br/>tháng 12 năm 2024 đến Ngaỳ 3 tháng 1 năm 2025).)</li> </ul> |
| Về việc tuyển chọn học sinh                                          | Ban Giáo dục Tỉnh Kanagawa, Cục Giáo dục, Bộ Chỉ đạo, Phòng Giáo dục koko<br>Số điện thoại:045-210-8084                                                                                                    |
| Ngoài ra                                                             | Địa chỉ liên hệ sẽ khác nhau tùy thuộc vào nội dung câu hỏi của bạn.<br>Vui lòng kiểm tra địa chỉ liên hệ được liệt kê trong các tài liệu tham khảo như là "Hướng<br>dẫn cách vận hành" và "Hướng dẫn nộp đơn đăng ký dự thi" được liệt kê ở trên.                                                                                                    |